# 電子申請利用準備の手順

e-GoV 電子申請

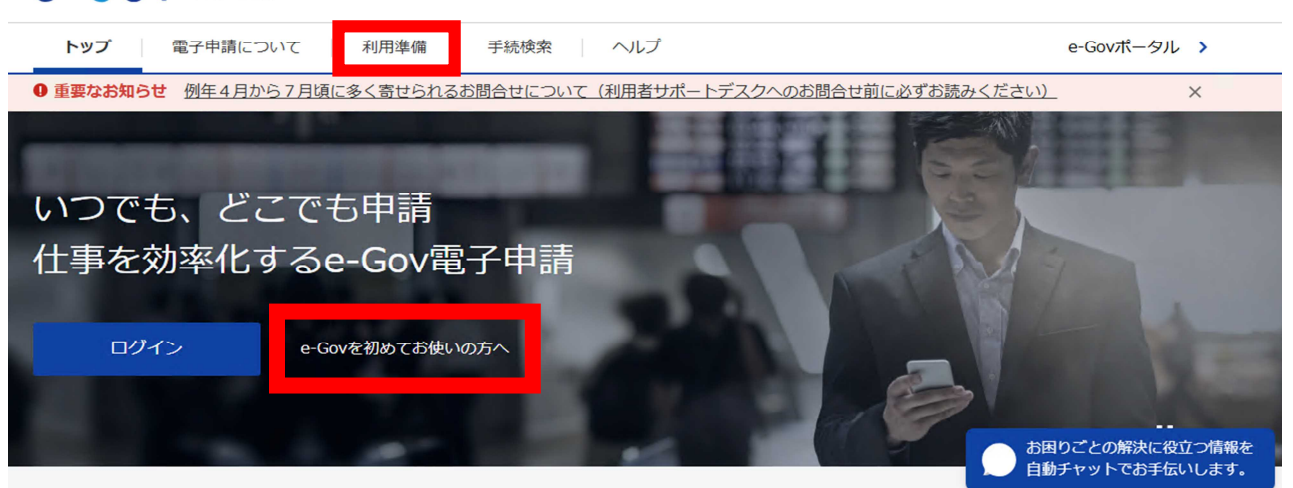

・「利用準備」または「e-Gov を初めてお使いの方へ」からアカウントの登録画面に移動すること が出来ます。また「e-Gov 初心者ガイド(全編)」に必要書類や操作方法の詳細が記載されてい ますのでぜひご活用ください。

|                                                      | ① e-Gov アカウントの取得                                            |
|------------------------------------------------------|-------------------------------------------------------------|
|                                                      | <u>4~llページ</u><br>② アプリのインストール                              |
| e-Gov を初めてお使いの方へ                                     | <u>  3~34ページ</u><br>③ マイページの使い方                             |
|                                                      | <u>36~4   ページ</u>                                           |
|                                                      | ④ e-Gov での電子申請                                              |
|                                                      | <u>42~49~-9</u>                                             |
| 1.e-Govアカウントの取得           〇         e-Govアカウントの取得は3ス | テップで完了します。ステップごとに画面の画像を交えて操作方法をご案内いたします。                    |
| 2.アプリのインストール     Windows、macOSどちらのパ     いたします。       | ソコンでもアブリをご利用いただけます。それぞれのパソコンでの画面の画像を交えて操作方法をご案内             |
| 3.マイページの使い方     「マイページ」についてご案内     きます。              | 3いたします。「マイページ」では、各行政手続の申請状況の確認や、基本情報の編集などを行うことがで            |
| 4.e-Govでの電子申請<br>各行政手続の申請・届出、申課<br>請を行う方法についてご案内     | した手続の事務処理状況の確認、提出機関から発出される公文書の取得方法など、実際にe-Govで電子申<br>いたします。 |

- ・登録画面に移動すると、登録に必要な3つの手順が表示されるので、各項目にカーソルを合わせて いただくと詳細を確認することができます。
- ・画面を下にスクロールして「利用準備へ」をクリックすると登録作業を開始します。

e-Gov電子申請の利用に必要な準備内容を記載した「利用準備」も合わせてご確認ください。

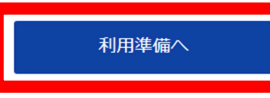

I.メールアドレスの設定(P4)

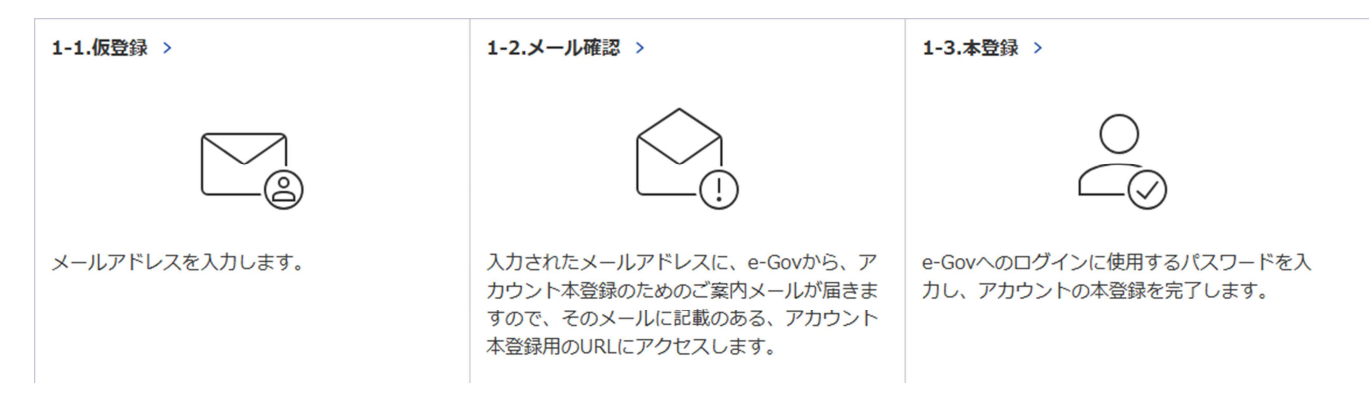

- ・最初に入力したメールアドレス宛に本登録をするためのメールが届きますのでメールで届いた URL にアクセスし本登録を行ってください。また、Microsoft アカウントをログインアカウントとして 利用することも可能です。
- 2. アプリケーションのインストール(PI3)

| Windows版                               | macOS版                                |
|----------------------------------------|---------------------------------------|
| e-Gov電子申請アプリケーションの<br>ダウンロード(Windows版) | e-Gov電子申請アプリケーションの<br>ダウンロード(mac OS版) |
| インストール手順を確認(Windows版) 📮                | インストール手順を確認(mac OS版) 📋                |
| 準備が出来たらマイページへ                          |                                       |
| マイページへ<br>(e-Gov電子申請アプリケーシ             | ·ョン起動)                                |

- ・アカウントの登録が終了したらアプリケーションのダウンロードをします。利用する端末によって
   ダウンロードの仕様が異なりますので、インストール手順を確認してください。
- ・インストールが完了したらマイページへ移動してください。

# 3.マイページの使い方(P36)

| B:ダッシュボード                                                                                                   | ー覧 ×ッセージ A:ログイン情報                                      |
|----------------------------------------------------------------------------------------------------|--------------------------------------------------------|
| <ul> <li>○ 中山和府に加する規則</li> <li>○ 市</li> <li>○ 市</li> <li>○ 市</li> <li>○ ブックマーク</li> <li>○ ブックマーク</li> </ul> | v Pate Pave 0, , 0, ,                                  |
| 「手術検索」からよく申請する手術をブックマークすることができます。                                                                           | >                                                      |
| お知らせ                                                                                                    | =-1                                                    |
| 現在、近知らせはありません。                                                                                              |                                                        |
| メンデナンス情報                                                                                                    | =-9                                                    |
| 2022年12月28日 <b>6 Gam</b> システム保守存業の形現らせ(2月8日 ~<br>開始]                                                        | 29108, 29118, 29128, 29148 ~ 29228, 29238 ~ 29278) 0/4 |
| 2020年11月24日以降に年齢した会かをアカウントに紹介さ                                                                              | 在成果外口印刷着生活公                                            |

A.ログイン情報

e-Gov アカウントや利用者設定メニュ ーを表示できます。

B.ダッシュボード

申請案件や行政手続に関する案内通知が 届きます。

C.ブックマーク

よく利用する行政手続を999件まで記 憶可能です。

## 4. e-Gov での電子申請(P43)

#### ①申請書入力

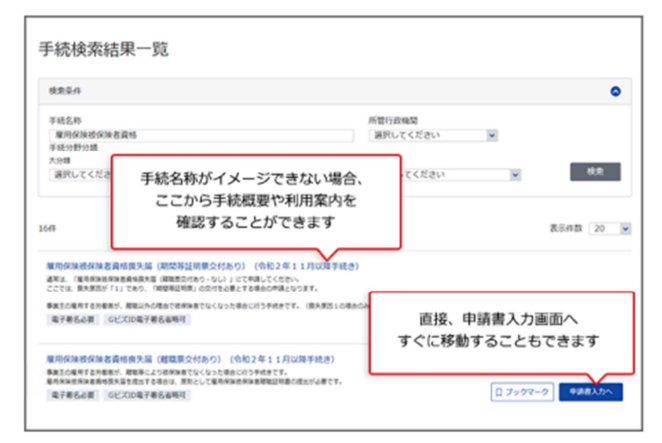

## ③申請様式の確認と入力

|                       | ************************************ |
|-----------------------|--------------------------------------|
| 添付書類                  |                                      |
| 提出する農園がある場合、当付してください。 | 重回全运付                                |
| 羅出先選択                 |                                      |
| 認由先の機関を選択してください。      | Master WR                            |
| EE RAN                |                                      |
| 行政手数和等                | 提出先を選択してください                         |
| 本手続では、行政手数料等が必要です。    |                                      |
| 1387 BH8              |                                      |
|                       |                                      |

#### ⑤申請状況の確認方法

| マイページ                | 手続検索 手続ブックマー         | -ク 申請案件一覧 メッセー          | ジ 基本情報管理 |         |
|----------------------|----------------------|-------------------------|----------|---------|
| 申請案件划                | 申請案                  | 申請案件一覧から<br>牛状況確認画面に移動し | ます       |         |
| 的原始可                 | 9002018000004081     |                         |          |         |
| 法人名                  | 株式会社イーガブ             |                         |          |         |
| 申請者氏名                | 企業 太郎                |                         |          |         |
| 手統名称                 | 雇用保快被保険者資料           |                         |          |         |
| 提出先組織                | 厚生労働省                | 審査開始日時                  | 特などから    |         |
| ステータス: #             | 宿轄了 サブステー            | 申請状況を確認する               | ることができます | :三 履歴一覧 |
| 315R                 | 審査開始                 | 審査終了                    | 手続終了     | 申請取下げ   |
| 2019年1月16日<br>21時46分 | 2019年1月16日<br>22時46分 | 2019年1月17日<br>12時4分     |          |         |
| メッセージ:1              | 件                    |                         |          |         |
|                      |                      |                         |          |         |

②基本情報の設定

| あの構成を描出する場合は、 左の構成一覧から構成を切り算えてください。                                               |                                             |            |           |
|-----------------------------------------------------------------------------------|---------------------------------------------|------------|-----------|
| ● ##76#式-#<br>世話紙・デスキなな######<br>##<br>中語様式の数を<br>確認しましょう。<br>複数ある場合は<br>複数表示されます | 申請様式に従い<br>入力してください。<br>プレビューで事前確認<br>もできます | 146<br>146 | \$70 jkij |

### ④添付書類と提出先の選択

|                 | +3236+222      |
|-----------------|----------------|
| 23人名<br>#1986.6 |                |
| 4467.5          | 申請者情報を設定してください |
| 連結先情報           | 連絡尤情報も回転です     |
| 送人名             |                |
| 建和元式名           |                |
| 0.%             |                |

・「個別認証」や「電子署名」が必要な場合については「e-Gov 初心者ガイド」に必要事項や 書類の記載がありますのでご活用ください。

・不明な点やその他問い合わせについては下記の問い合わせ先にご連絡をお願いします。

TEL:03-6899-2760 (e-Gov 運用センター)

⊠:egov-center@e-gov.go.jp